## Firestop documentation manager CFS-DM

## **Trouble Shooting**

Umbrella Solutions: Many software issues can be resolved by checking fundamental elements of the software or device on which it is operating. Be sure you checked and verified the following items first to eliminate any basic trouble shooting.

- Mobile app is updated to the latest version check app store for latest version
- Internet browser is updated to the latest versions (compatible with Internet Explorer, FireFox and Chrome)
- Device has connectivity to WiFi or data service (3G, 4G, LTE)
- Mobile app is approved to work on your device (only Apple or Android)
- Mobile app has fully synchronized
- Device settings have been modified for best performance of CFS-DM (photos, flash, auto update of app)
- Login to a full license account (Lite, Basic or Premium) not a demo account.

| Problem                                       | Cause                                                               | Solution                                            |
|-----------------------------------------------|---------------------------------------------------------------------|-----------------------------------------------------|
| Login                                         |                                                                     |                                                     |
| -Did not receive welcome email                | -License has not been made                                          | -Contact Customer Service to<br>purchase license    |
|                                               | -Account has not been made                                          | -Back Office manager must create an additional user |
|                                               | -Email entered junk mail folder/spam folder                         | -Scan junk/spam mailbox for welcome<br>email        |
| -Cannot login to Back Office                  | -You are not a back office user                                     | -Mobile users cannot be a BO user                   |
|                                               | -You changed your password from the welcome email password          | -Select "forgot password"                           |
|                                               | -You forgot your password                                           | -Select "forgot password"                           |
| -Cannot login to mobile device                | -You do not have access to the account                              | -Purchase a CFS-DM license                          |
|                                               | -You already have a different license with the same email address   | -Login with a different email                       |
|                                               | -Your demo account has expired                                      | -Purchase a CFS-DM license                          |
|                                               | -The Back Office User manager has not<br>added you as a Mobile User | -Request BO user to create a user                   |
| <u>Sunch anniaction</u>                       |                                                                     |                                                     |
| Synchronization                               |                                                                     |                                                     |
| -Mobile device is not synchronizing           | - The device does not have connectivity                             | -Confirm WIFI is working                            |
| -Penetrations, photos, attributes are missing | -Exited without saving - the device has not finished synchronizing  | -Always select save                                 |
|                                               | -User logged out of the device before synchronization was finished  | -Allow device to completely finish synchronization  |
| Using app                                     |                                                                     |                                                     |

| -Penetrations remain local                             | -App is not fully synchronized                                               | -Select manual synchronization                                                                               |
|--------------------------------------------------------|------------------------------------------------------------------------------|----------------------------------------------------------------------------------------------------|
| -Projects are missing                                  | -Mobile Users must be assigned to a project to see if on their device        | -BO user must assign M user to the project                                                                   |
| -Photos are blurry                                     | -Shaking of camera<br>-Low light<br>-Photo settings<br>-Flash not activating | -Hold camera steady<br>-Use a flash light to add light<br>-Adjust personal device settings<br>-Turn on flash |
| -Items in photo are too small                          | -Photo was taken from far away                                               | -Use zoom feature on device                                                                                  |
| -Camera not zooming                                    | -Device settings                                                             | -Pinch in or out to find zoom                                                                                |
| -QR codes not registering                              | -Camera cannot read QR code                                                  | -Hold steady and closely to QR code                                                                          |
| -Cannot zoom on 2D plans                               | -Device limit                                                                | -Android allows more zoom than Apple                                                                         |
| Delete penetrations                                    |                                                                              |                                                                                                    |
| -Deleted penetration photos                            | -Did not save penetration                                                    | -Save before exiting or advancing to next penetration                                                        |
| Reports                                                |                                                                              |                                                                                                    |
| -Photos are not appearing in report                    | -Did not save penetration                                                    | -Save before exiting or advancing to next penetration                                                        |
| -Cover page title is incorrect                         | -Back Office settings                                                        | -Edit customer title                                                                                         |
| -Date range is not correct                             | -Excel report reading                                                        | -Read the "date" column                                                                                      |
| -Technical documents are not included                  | -Did not select Tech Docs before generating report                           | -Select small box at bottom of report page                                                                   |
| -UL systems are not included                           | -Did not select Tech Docs before generating report                           | -Select small box at bottom of report page                                                                   |
| -Multiple penetrations with same<br>penetration number | -Scanned the same QR code for multiple penetrations                          | -Document more carefully and verify QR code ID numbers after scanning                                        |
| Labels                                                 |                                                                              |                                                                                                    |
| -Cannot scan QR code                                   | -Movement of the mobile device                                               | -Hold the mobile device steady                                                                               |
|                                                        | -Too far from the label                                                      | -Scan QR 6" from device                                                                                      |
| -QR code is assigned to multiple<br>penetrations       | -The installer assigned multiple<br>penetrations to the same QR code         | -Place labels for the additional<br>penetrations and assign the new QR<br>codes to the penetrations          |